# Student Practice Session User Guide

Practice Sessions on ARCPoW

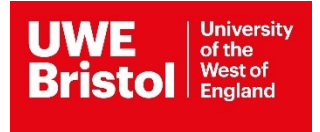

#### Contents

| Logging a Practice Session. | . Error! Bookmark not defined. |
|-----------------------------|--------------------------------|
| Adding a Practice Session   | 4                              |
| Removal of Practice Session | 5                              |
| Printing Practice Sessions  | 6                              |

### Logging a Practice Session(s)

- 1.) Log into <u>ARCPoW</u>
- 2.) Under student name click the 'Sessions' box (highlighted below)

| UWE University<br>of the<br>West of<br>Evalued |          |               |             |                      |            |            |                |       |
|------------------------------------------------|----------|---------------|-------------|----------------------|------------|------------|----------------|-------|
|                                                |          |               | Students    | Practice Support Net | My Profile | Contact Us | Log Out        |       |
|                                                |          |               |             |                      |            |            |                |       |
| Student Name                                   |          |               |             | Intake               | 09.20ADU   | JLT        |                |       |
| Student Details Allocations                    | Attendan | ce Sessions   |             |                      |            |            |                |       |
| Add New Practice Session                       |          |               |             |                      |            |            | Click here to  | print |
| Session                                        | Hours    | Date Attended | Notes       |                      |            |            |                |       |
| Mental Health Simulation                       | 7.3      | 01/07/2022    |             |                      |            |            | Remove Session |       |
| Mental Health Simulation                       | 7        | 21/06/2022    |             |                      |            |            |                |       |
| Cross Field Simulation                         |          |               |             |                      |            |            |                |       |
| Total Hours                                    | 14.3     |               |             |                      |            |            |                |       |
| © ARC Technology Ltd 2022                      |          | Placements or | n Web (POW) |                      |            |            |                |       |

- 3.) This will open your practice sessions
- 4.) Here you can add, view, print and delete your practice sessions.

#### Adding a Practice Session(s)

- 1.) To add a practice session first click 'Add New Practice Session' bar.
- 2.) Please complete the section presented

| ristol England           |              |               | Γ                | Students | Practice Support Nat | My Profile | Contact Lis    | Log Or  |
|--------------------------|--------------|---------------|------------------|----------|----------------------|------------|----------------|---------|
|                          |              |               | L                | Statents | The dee support net  |            | Contactor      | 209 0   |
| udent Name               |              |               |                  | Intake   | 09.20AD              | ULT        |                |         |
| Student Details Allocat  | ions Attenda | Ince Sessions | ]                |          |                      |            |                |         |
| Add New Practice Sess    | ion          |               |                  |          |                      |            | Click here to  | o print |
| Session                  |              |               |                  | Notes    |                      |            |                |         |
| Please Select            |              |               | ~                |          |                      |            |                |         |
| Date Attended            |              |               |                  | Hours    |                      |            |                |         |
| 08/06/2022               |              |               |                  |          |                      |            |                |         |
| Submit                   |              |               |                  |          |                      |            |                |         |
| Session                  | Hours        | Date Attended | Notes            |          |                      |            |                |         |
| Mental Health Simulation | 7.3          | 01/07/2022    |                  |          |                      | F          | Remove Session |         |
| Mental Health Simulation | 7            | 21/06/2022    |                  |          |                      |            |                |         |
| Cross Field Simulation   |              |               |                  |          |                      |            |                |         |
| Total Hours              | 14.3         |               |                  |          |                      |            |                |         |
| ARC Technology Ltd 2022  |              | Placemer      | its on Web (POW) |          |                      |            |                |         |

- a. Session: Select from drop down
- b. Date Attended: This is the date you attended the practice session
- c. Hours: The total hours of the session you attend on that day
- d. Notes: Optional
- 3.) Once completed click the 'Submit' button.

Note: If information does not comply with the practice session(s) criteria an error message will appear at the top righthand corner of ARCPoW with details.

| LIWE University                                 |          |                      |                 |                    |                                                              |
|-------------------------------------------------|----------|----------------------|-----------------|--------------------|--------------------------------------------------------------|
| Bristol Bright                                  | Students | Practice Support Net | My Profile Cont | tact Us Log Out    | ▲ Student Session Date [ 2022-<br>12-22 ] does not comply to |
|                                                 |          |                      |                 |                    | Attended Valid to date- date must be before [ 2022-07-03 ]!  |
| Student Name                                    | Intake   | 09.20AD              | JLT             |                    |                                                              |
| Student Details Allocations Attendance Sessions |          |                      |                 |                    |                                                              |
| Add New Practice Session                        |          |                      |                 | lick here to print |                                                              |
| Session Hours Date Attended Notes               |          |                      |                 |                    |                                                              |
| Mental Health Simulation 7.3 01/07/2022         |          |                      | Remove \$       | Session            |                                                              |
| Mental Health Simulation 7 21/06/2022           |          |                      |                 |                    |                                                              |

# Removal of Practice Session(s)

If you have input an incorrect practice session you will be able to remove it yourself, clicking the 'Remove Session' bar to the right of the practice session you wish to remove.

**Note:** you will not be able to remove any practice sessions that have been put in by the university.

| UWE University<br>of the    |           |               |       |        |                      |            |                |         |
|-----------------------------|-----------|---------------|-------|--------|----------------------|------------|----------------|---------|
| Bristol Westof<br>England   |           |               |       |        | Practice Support Net | My Profile | Contact Us     | Log Out |
|                             |           |               |       |        |                      |            |                |         |
| Student Name                |           |               |       | Intake | 09.20AD              | JLT        |                |         |
| Student Details Allocations | Attendanc | e Sessions    |       |        |                      |            |                |         |
| Add New Practice Session    |           |               |       |        |                      |            | Click here to  | o print |
| Session                     | Hours     | Date Attended | Notes |        |                      |            |                | _       |
| Mental Health Simulation    | 7.3       | 01/07/2022    |       |        |                      | F          | Remove Session |         |
| Mental Health Simulation    | 7         | 21/06/2022    |       |        |                      |            |                |         |

## **Printing Practice Sessions**

If you would like to print your practice session ARCPoW has a 'Click here to print' button available on the sessions screen.

| Student Details Allocations | Attendan | ce Sessions   |       |                     |
|-----------------------------|----------|---------------|-------|---------------------|
| Add New Practice Session    |          |               |       | Click here to print |
| Session                     | Hours    | Date Attended | Notes |                     |
| Mental Health Simulation    | 7.3      | 01/07/2022    |       | Remove Session      |

#### **Difficulties with Practice Session**

If you are having difficulties with the ARCPoW website please contact <a href="mailto:sds.operations@uwe.ac.uk">sds.operations@uwe.ac.uk</a> or call 0117 32 84018